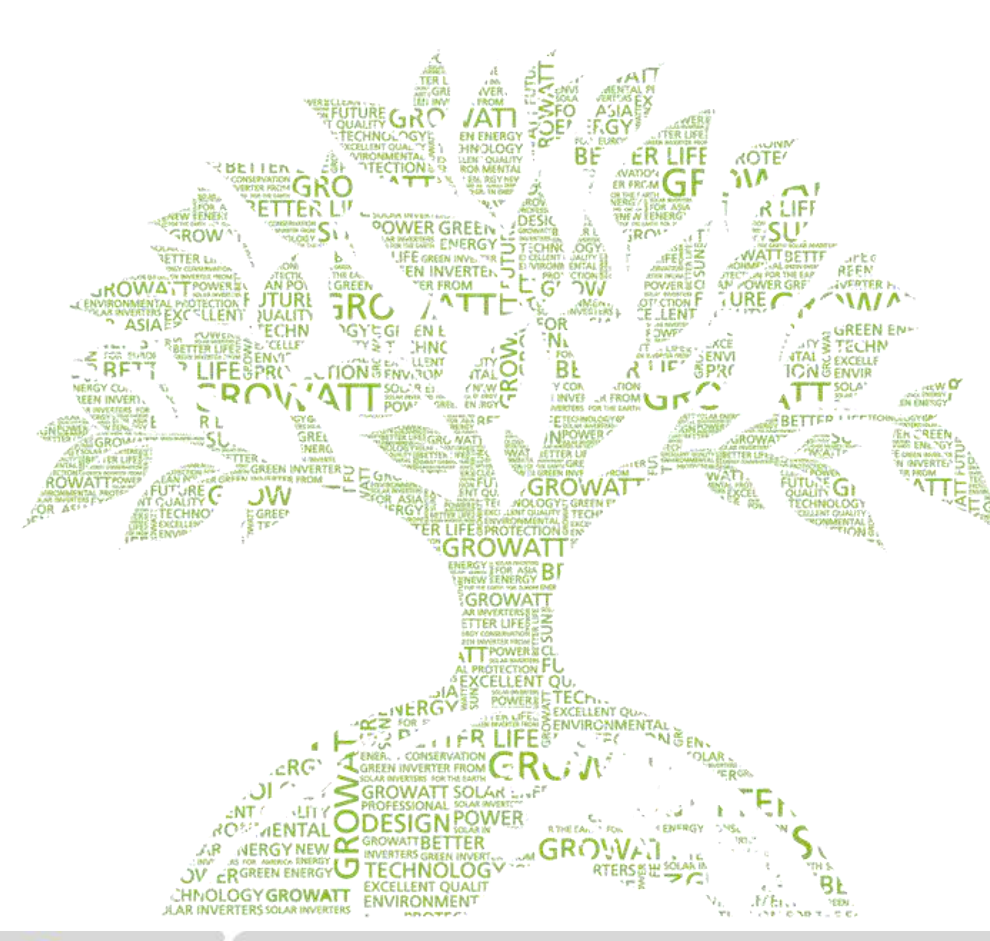

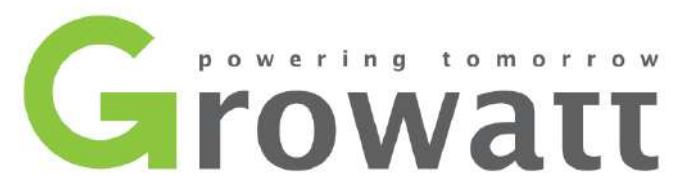

## Guida all'installazione di Shine Wifi / Shine Wifi-X

Assistenza tecnica Italia 075 8087212

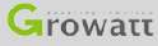

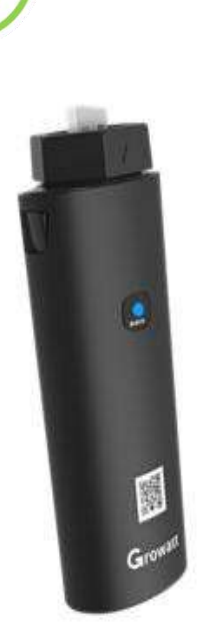

## Panoramica dei Dispositivi

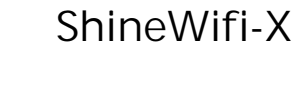

- 1.Porta USB, ShineWifi-X supporta tutti i modelli di inverter serie -X,e serie MAX.
- 2. LED indicatore a 3 colori (RGB).
- 3.Tasto di Reset/Configurazione
- 4.Codice QR .
- 5.Codice a barre.

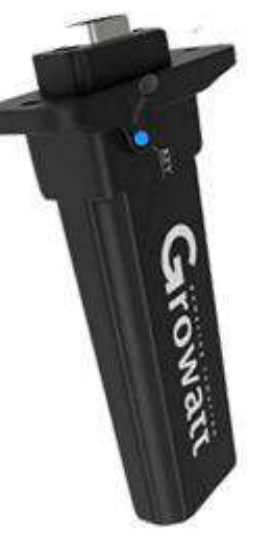

#### ShineWifi

- 1.Porta RS232, ShineWifi supporta tutti gli inverter con interfaccia RS232.
- 2.LED indicatore a 3 colori (RGB) sotto il tappino in gomma.
- 3.Tasto di Reset/Configuarzione sotto il tappino in gomma.
- 4.Codice a barre.

#### Note:

ShineWifi-X compatibile con router WiFi 2,4GHz e router doppia banda 2,4GHz e 5GHz.
 ShineWifi compatibile con router WiFi 2,4GHz.
 Monitoraggio non supporta router WiFi singola banda 5CHz.

③ II Monitoraggio non supporta router WiFi singola banda 5GHz.

## Indicatori sul Monitoraggio

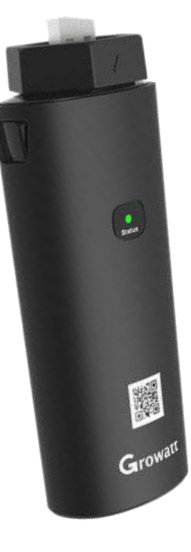

Entrambe i Monitoraggi ShineWifi-X and ShineWifi hanno gli stessi codici luminosi.

1.Rosso lampeggiante. Stato di inizio configurazione.

2.Blue fisso.

Il Monitoraggio sta avviando l'hotspot, in attesa di utilizzare il metodo della modalità AP.

3.Blue lampeggiante. Il Monitoraggio si è collegato al router e al server..

4. Verde fisso.

Connessione non riuscita, rete WiFi non è a 2,4 GHz. Nome / password Wifi errati o in modalità AP. Il segnale Wifi è troppo debole.

5. Verde Lampeggiante.

Il Monitoraggio è collegato al router, ma il router non ha accesso a Internet.

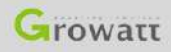

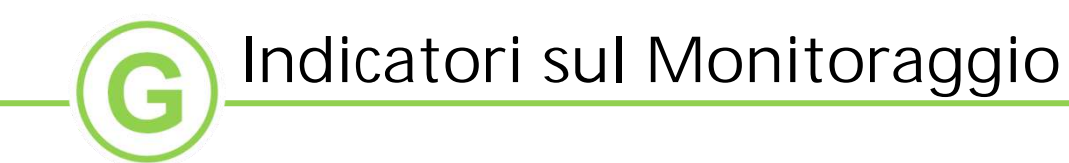

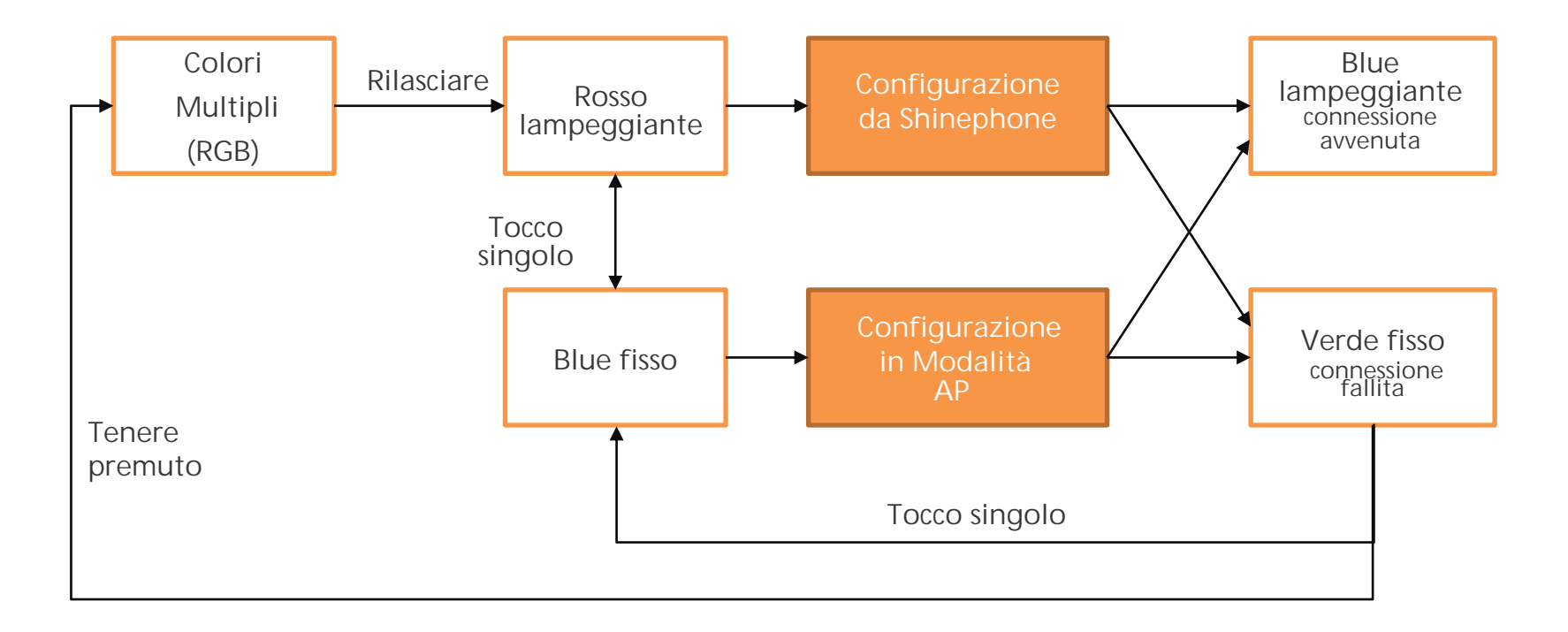

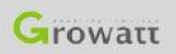

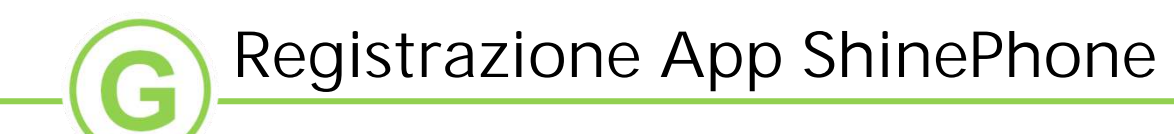

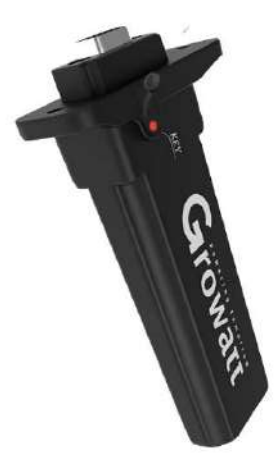

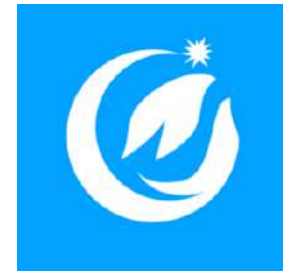

Prima di iniziare, assicurarsi che la spia del Monitoraggio sia rossa lampeggiante. Assicurarsi che il proprio dispositivo mobile sia connesso ad una rete Wi-Fi a 2,4 Ghz e aprire l'app ShinePhone

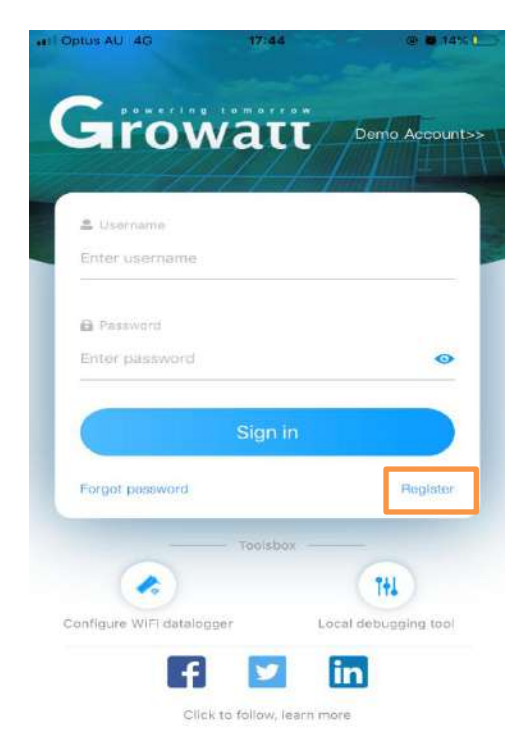

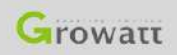

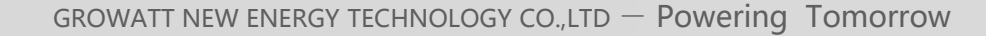

## Registrazione App ShinePhone

| II Optus AU 4G    | 17:44                     | @ 🗃 14% 🛄 |                                                                                                    |
|-------------------|---------------------------|-----------|----------------------------------------------------------------------------------------------------|
| <b>K</b> Back     | Register                  |           |                                                                                                    |
| Click             | to get the server address |           |                                                                                                    |
| * 🛛 Country       | Choose country            |           | Nazione in cui l'inverter è installato.                                                                                                    |
| * 🛎 Username      | Enter username            |           | Si consiglia di usare il proprio indirizzo email come username.                                                                                                    |
| * 🔒 Password      | Enter password            |           | Impostare password (almeno 6 caratteri).                                                                                                    |
| * Repeat password | Repeat passward           |           | digitare di nuovo la password.                                                                                                    |
| Se Phone          | Enter phone numi          | Jer -     | Digitare il proprio numero di telefono.                                                                                                    |
| * 🖴 Email         | Enter email               |           | Digitare il proprio indirizzo email.                                                                                                    |
| 1 Installer cod   | input installer cod       | e         | Digitare il codice installatore.                                                                                                    |
| Agree             | the user agreement        |           | <ul> <li>Note:</li> <li>①Chiedi all'installatore di fornire il codice installatore.</li> <li>②Gli utenti nei Paesi Bassi, Belgio, Germania e Italia devono inserire il codice installatore al momento della registrazione.</li> </ul> |

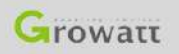

G

| Registrazione                                                                                                    |          | p ShinePhone                                                                                                    |
|----------------------------------------------------------------------------------------------------|----------|----------------------------------------------------------------------------------------------------|
| Plant name     Enter the Plant name     Installation     date                                                            | →<br>    | Digitare il nome del proprio impianto (Per esempio 'my plant').<br>Digitare la data esatta di installazione                           |
| Plant address  Cel from the met  Automatic  Automatic  Automatic  Automatic  Automatic  Please enter the full address    | al →     | Dare l'autorizzazione alla gelocalizzazione per<br>ottenere l'indirizzo sullo smartphone e selezionare<br>"aggiungi automaticamente". |
| Longitude v Latitude  Time zone +11  PV capacity                                                                         | ~        | Selezionare il fuso orario del paese in cui è installato<br>l'inverter.                                                               |
| Plant type     Residential plant Commercial Plant Oreand-mounted     (Conversion standard based on 1kWh power generation | plants → | Selezionare la corretta tipologia dell'impianto.                                                                                      |
| Fund Revenue     DOI       PV Plant     + Choose the picture to uplo       picture     + Choose the picture to uplo      | LAR ~    |                                                                                                    |
| Add Plant                                                                                                    |          |                                                                                                    |

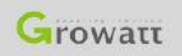

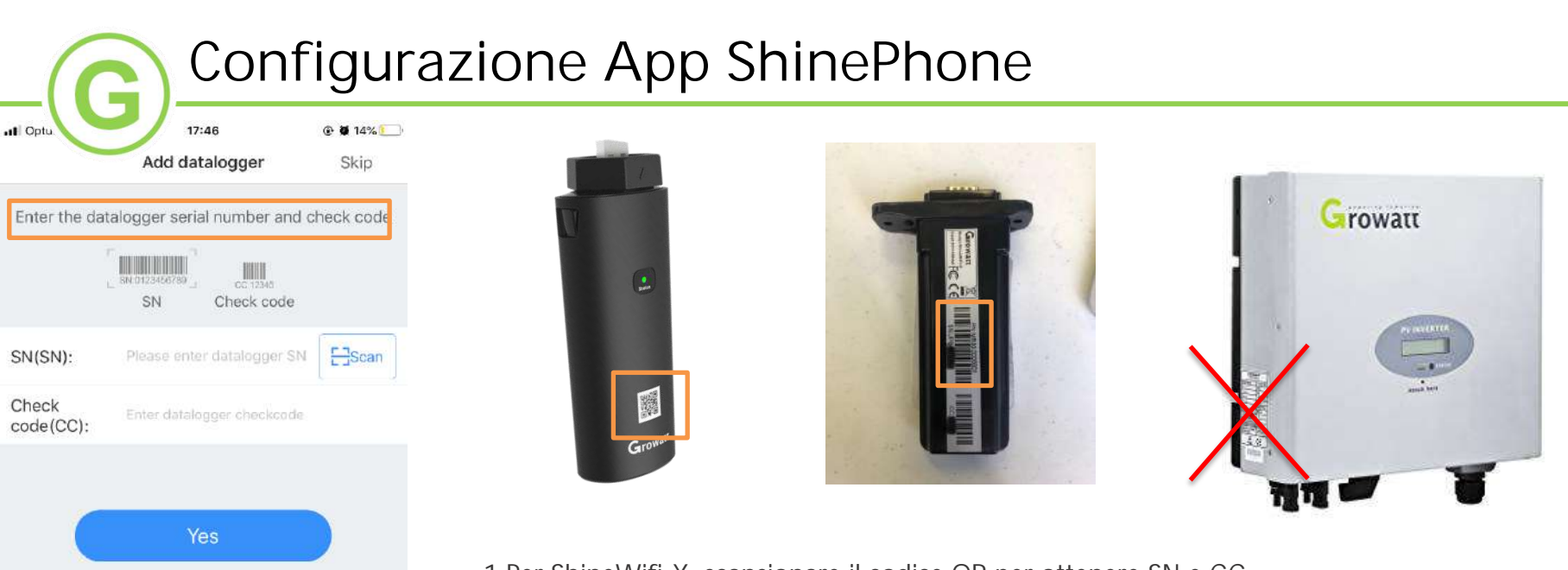

Add 3-party device >>

1.Per ShineWifi-X, scansionare il codice QR per ottenere SN e CC. 2.Per ShineWifi, scansionare il codice a barre sulla parte posteriore per ottenere SN e CC.

#### Note:

①Schermare la luce del sole durante la scansione del codice.

②Il numero di serie sull'inverter è diverso da quello del Monitoraggio. Il numero di serie (SN) da inserire è quello del Monitoraggio.

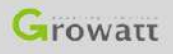

GROWATT NEW ENERGY TECHNOLOGY CO., LTD – Powering Tomorrow

## Configurazione App ShinePhone (Metodo 1)

📲 Optus AU 4G 17:48 @ 🖉 14% 🛄

Select router connection mode of datalog...

Please determine the frequency band of the router. Please select mode 1 for 2.46 band. Select mode 2 for 2.46+56 dual-band. The datalogger does not support single-band 56 router. (You can enter the router's built-in page to view the current band of the router)

Method1: 2.4GHz

Selezionare il metodo corrispondente alla singola banda WiFi da 2,4GHz.

Method2: 2.4GHz+5GHz

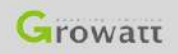

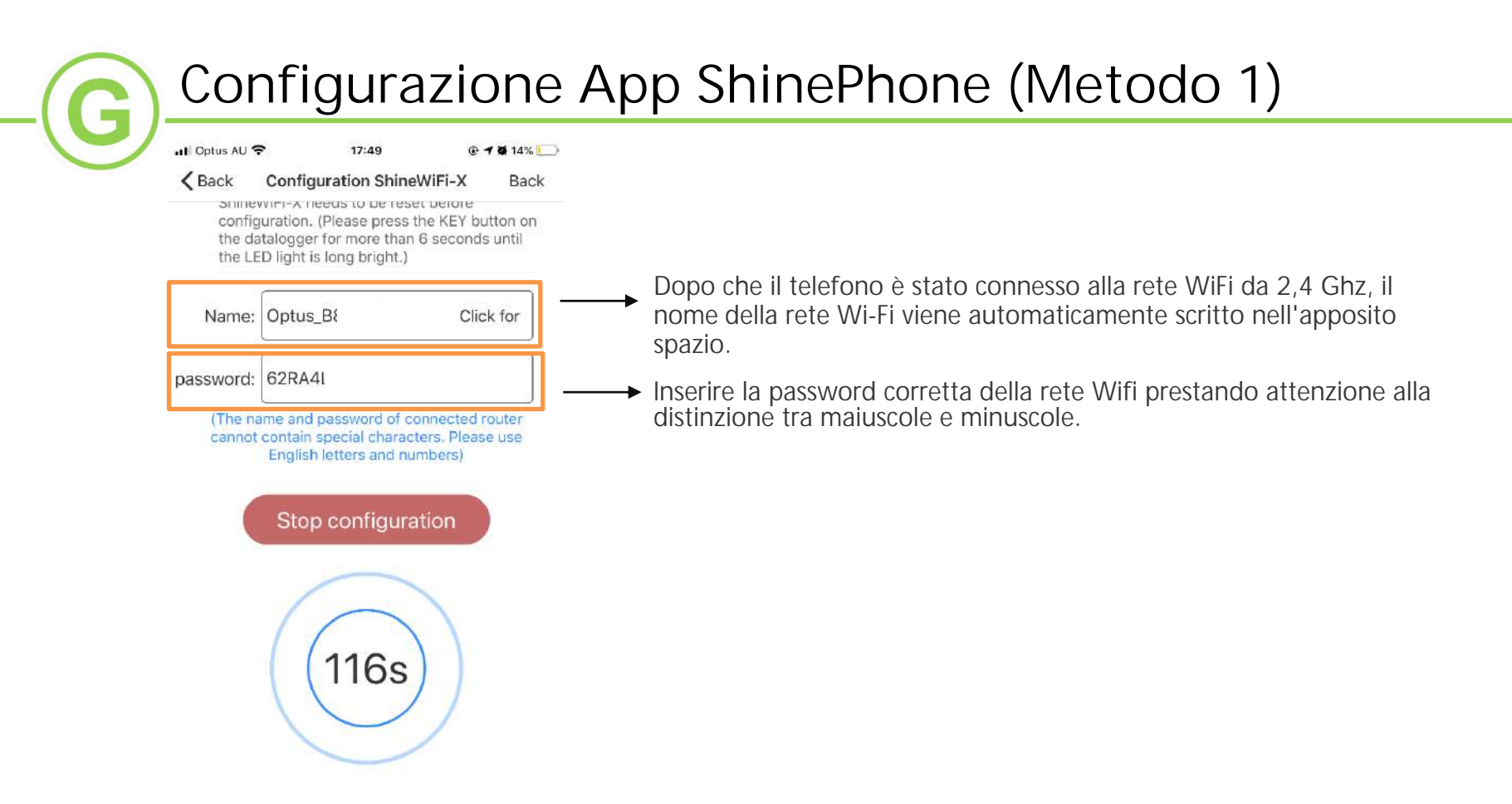

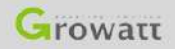

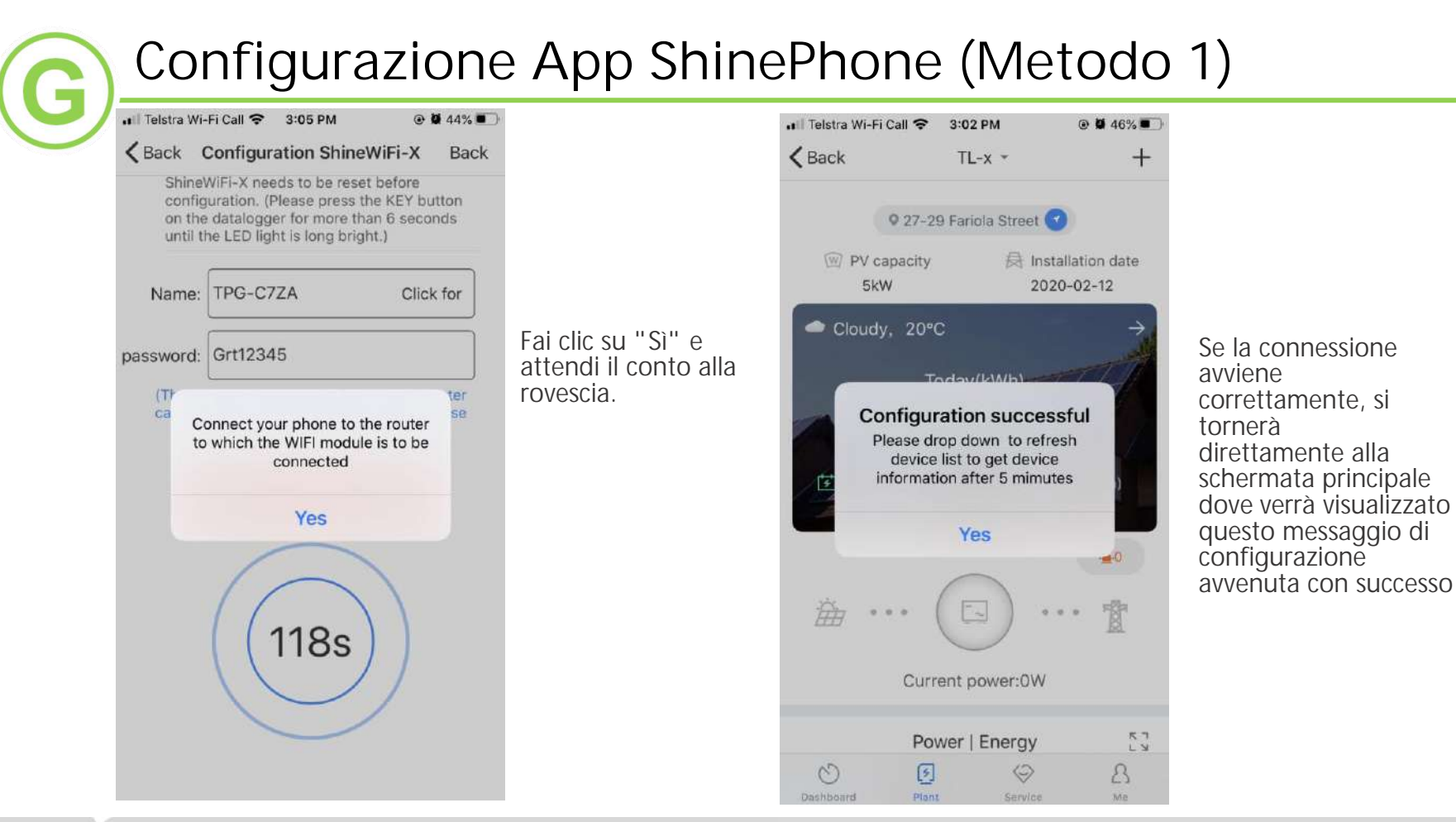

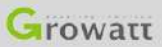

GROWATT NEW ENERGY TECHNOLOGY CO., LTD - Powering Tomorrow

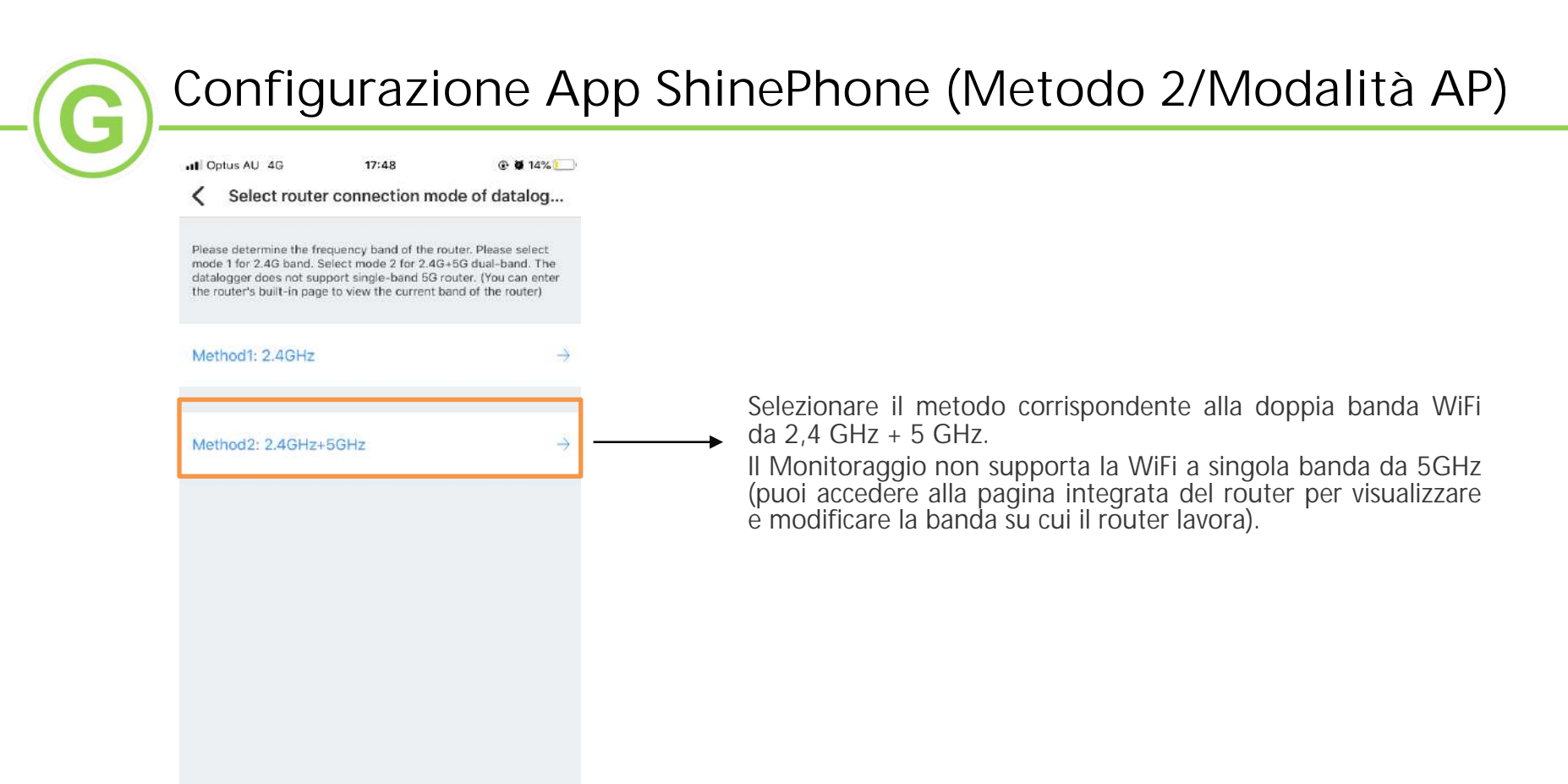

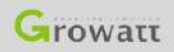

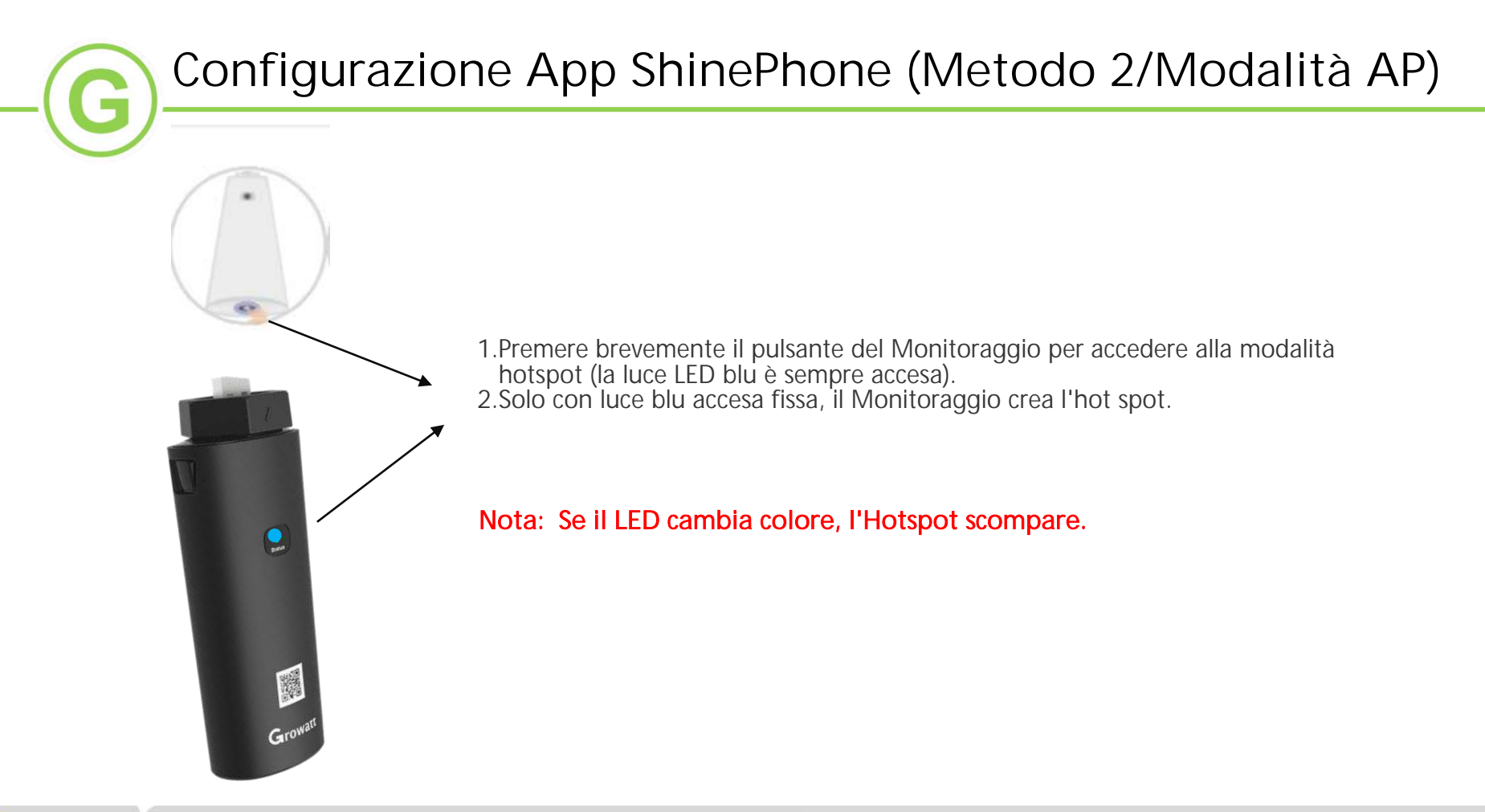

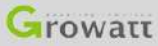

## Configurazione App ShinePhone (Metodo 2/Modalità AP)

|    | Wi-Fi                           |   |    | $\bigcirc$ |
|----|---------------------------------|---|----|------------|
| ~  | TPG-C7ZA                        | • | Ŷ  | 1          |
| сн | OOSE A NETWORK                  |   |    |            |
|    | DIRECT-SRCHRIS-<br>SURFACE6msVF | • | (• | 1          |
|    | DIRECT-zV-MPC2004ex_f540        |   | •  | 1          |
|    | HP-Print-A7-Officejet Pro 8600  | • | ¢  | 1          |
|    | PNLEXPRESS                      |   | 7  | 1          |
|    | TP-Link_A5DA                    |   | Ŷ  | 1          |
| -  | X5                              | • | Ŷ  | 1          |
|    | XGD0914590                      |   | Ŷ  | 1          |
|    | Other                           |   |    |            |

1. Dallo smartphone accedere all'interfaccia Impostazioni Wifi.

2. Trovare e collegare l'hotspot con lo stesso nome del numero seriale del Monitoraggio.

#### Note:

①Nella fase di connessione a questo hotspot, potrebbe comparire l'avviso "rete non sicura" o "rete senza accesso a inetrnet", "se si continua a connettersi a questa rete ". Verificare che lo smartphone sia sempre collegato al segnale hotspot del Monitoraggio.

②A causa delle diverse impostazioni di sicurezza di ciascuno smartphone, la connessione all'hotspot potrebbe interrompersi perchè la connessione verrebbe commutata su una rete Wifi con accesso a internet. Riconnettersi quindi all'all'hotspot del Monitoraggio.

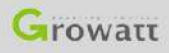

Configurazione App ShinePhone (Metodo 2/Modalità AP)

| 3:11           |             |           | <b></b>      |
|----------------|-------------|-----------|--------------|
| АА             | 192.168     | .10.100   | S            |
|                |             |           |              |
|                |             |           |              |
| Welco          | ome to u    | se WiFi   | datalog      |
| of WiFi datalo | g can be ac | hieved by | using APP or |
|                |             |           |              |
|                | Username    | admin     |              |
|                | Password    | 12345678  |              |
|                |             | Login     |              |
|                |             |           |              |
|                |             |           |              |
|                |             |           |              |
|                |             |           |              |

- 1.Si prega di aprire un browser web (per esempio Google Chrome) e inserire l'indirizzo IP: 192.168.10.100
- 2.Con riferimento all'interfaccia mostrata nell'immagine a sinistra inserire nome utente (username) e password:
  - 3. Il nome utente è "admin".
  - 4. La Password è "12345678".
- 5.Cliccare 'Login'.

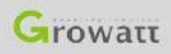

#### Configurazione App ShinePhone (Metodo 2/Modalità AP)

| 3:15 |                | ull 🗢 🔲 |
|------|----------------|---------|
| ΑА   | 192.168.10.100 | S       |
|      | Setting co     | enter   |

| Wireless Router Setting | Wireless Router SettingAuto Manual |                 |  |
|-------------------------|------------------------------------|-----------------|--|
| Wireless Router Setting | WiFimode                           | O Auto O Manual |  |
| Advanced Cotting        | WiFidist                           | TPG-C7ZA Search |  |
| Advanced Setting        | <b>WiFi</b> name                   | (196-07ZA       |  |
| System Management       | <b>WiFitpassword</b>               | Grt12345        |  |
|                         | ( Appl                             | y Cancel        |  |
| System Restart          |                                    |                 |  |

#### 1.Per procedere in modalità'Auto'.

- 1.1 Scegliere "Auto". Fare clic su "Search", al termine della ricerca, selezionare il nome della rete Wi-Fi di casa e quindi inserire la password.
- 1.2 Verificare bene di aver inserito la password corretta.
- 1.3 Fare clic su "Apply" se si è sicuri che il nome e la password sono corretti.

2.Per procedere con modalità'Manuale".

- 2.1 Immettere manualmente il nome della rete WiFi a doppia banda (2,4GHz+5GHz) o di quella a singola banda da 2,4GHz e la password.
- 2.2 Verificare bene di aver inserito il nome della rete Wifi e della password corretti.2.3 Fare clic su "Apply" se si è sicuri che il
- 2.3 Fare clic su "Apply" se si è sicuri che il nome e la password sono corretti.

Logout

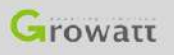

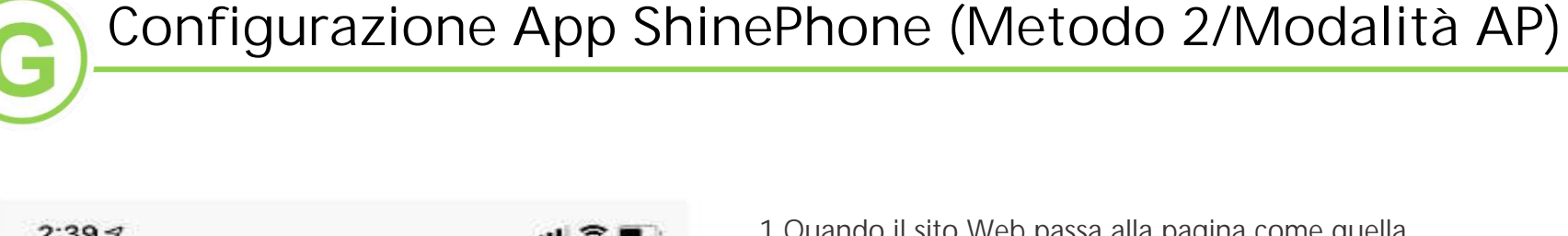

# 2:39 7 .... The set Successfully,Restart to use new setting.

- 1. Quando il sito Web passa alla pagina come quella riportata qui a sinistra, fare clic su "Restart Immediately".
- 2.Controllare il LED indicatore, una luce blu lampeggiante indica che il Monitoraggio è collegato. La luce verde fissa indica invece che il Monitoraggio non è collegato.

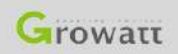

#### Riconfigurazione tramite App Shinephone

| Hill Telstra 4G    | 11:41 AM                  |               |
|--------------------|---------------------------|---------------|
| < Back             | Add datalogger            |               |
| Enter the dat      | talogger serial number ar | id check code |
|                    | SN Check code             | 0             |
| SN(SN):            | XGD09284B2                | EBscan        |
| Check<br>code(CC): | 59846                     |               |
|                    | Existing datalogger SN    |               |
|                    | Yes                       |               |
|                    |                           |               |
|                    |                           |               |
|                    |                           |               |
|                    |                           |               |
|                    | Vag 3-berth genice >>     |               |

1.Se durante il processo di aggiunta di un Monitoraggio viene visualizzato "SN Datalogger" esistente

2. Consultare le pagine 19 e 20 per riconfigurare il Monitoraggio.

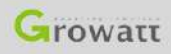

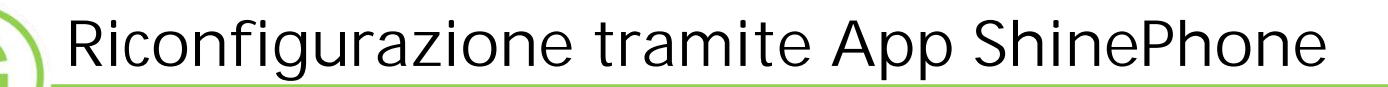

#### Selezionare la lista degli impianti

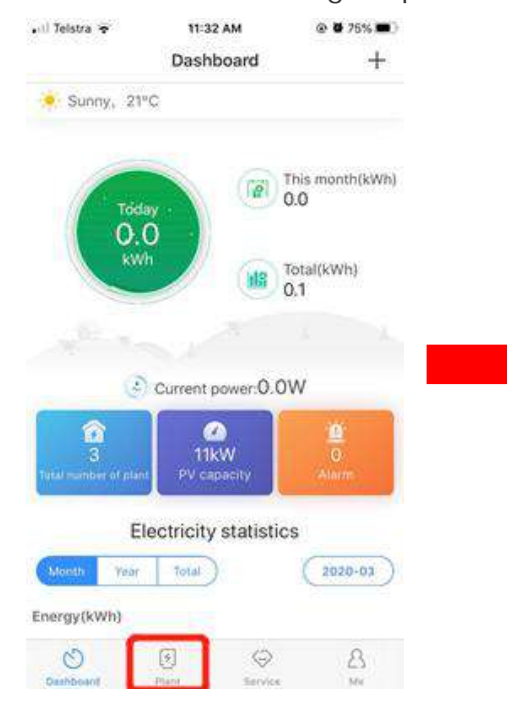

#### Selezionare l'impianto di interesse

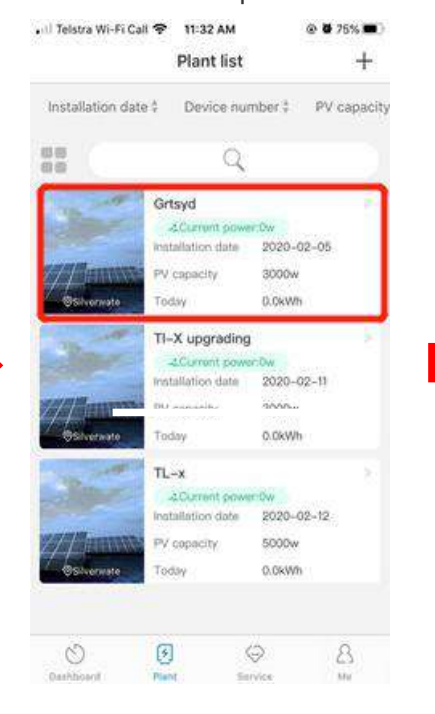

#### Selezionare il simbolo + nella parte in alto a destra

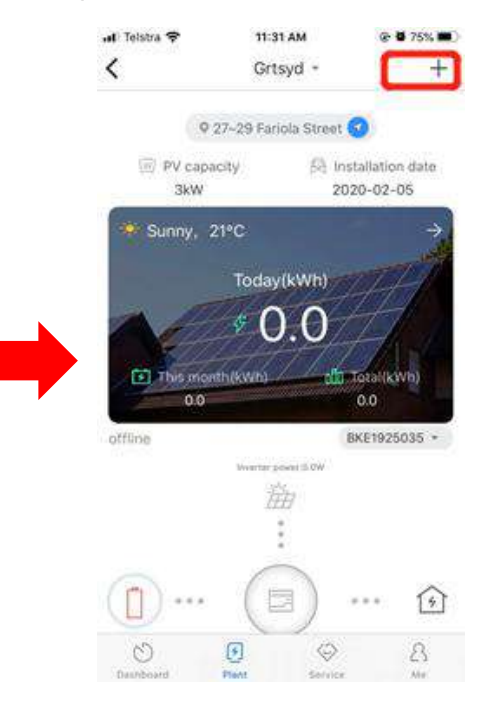

#### Riconfigurazione tramite App ShinePhone

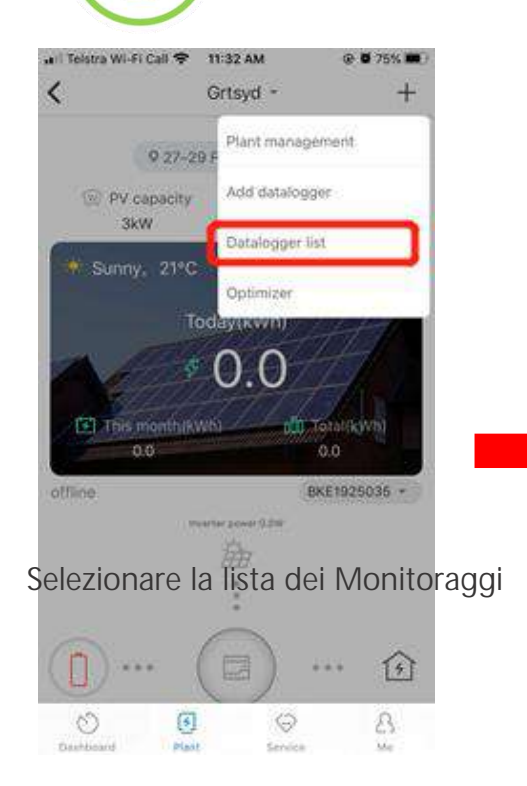

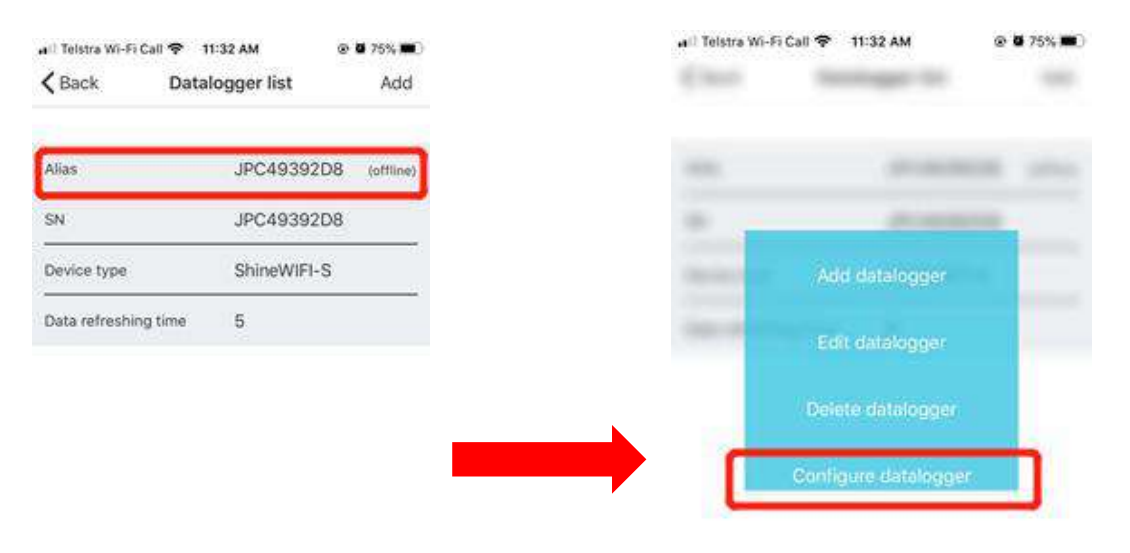

Effettuare una pressione prolungata sul Seriale (SN) scelto

Dopo aver fatto clic su "Configura Datalogger", tornare a pagina 9 o 12 per effettuare di nuovo la configurazione.

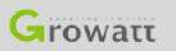

| Nome utente (Username) esistente | Se il nome utente inserito esiste già si consiglia utilizzare il proprio account e-mail per<br>la registrazione.                                                                                                    |
|----------------------------------|----------------------------------------------------------------------------------------------------|
| Codice Installatore              | Se l'utente finale non conosce il codice installatore, si prega di contattare il proprio installatore per ottenerlo.                                                                                                    |
| Capacità FV                      | Verificare il nome del modello dell'inverter. La parte in cifre può essere messa in capacità fotovoltaica (per esempio con un GW3000TL-XE: 3000 W)                                                                                                    |
| SN datalogger esistente          | <ol> <li>Trovare la "Lista Datalogger "dell'impianto su Shinephone.</li> <li>Effettuare una pressione prolungata sul seriale del Monitoraggio aggiunto in precedenza.</li> <li>Fare clic su "Configura Datalogger" ed eseguire di nuovo la configurazione.</li> <li>Se non è presente alcun Monitoraggio, contattare Growatt.</li> </ol> |

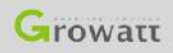

| Blu lampeggiante sul Monitoraggio,<br>nessun dato sull'App Shinephone                                       | Andare su "Impianto" da Shinephone e fare clic su "aggiungi Datalogger" ed esegui nuovamente la scansione del suo codice seriale (SN).                                                                          |
|----------------------------------------------------------------------------------------------------|----------------------------------------------------------------------------------------------------|
| Luce verde fissa sul Monitoraggio                                                                           | Il Monitoraggio non è riuscito a connettersi alla rete Wifi.<br>①II canale Wifi non è 2,4 GHz.<br>②E' stato immesso il nome o la password Wifi errati utilizzando la modalità AP.<br>③II segnale Wifi è debole. |
| La rete WiFi non è a 2,4 GHz                                                                                | <ul> <li>①Entrare nella pagina IP interna del router e disabilitare il canale a 5GHz.</li> <li>②Contattare il fornitore di Internet per modificare il canale Wifi a 2,4 Ghz.</li> </ul>                         |
| A configurazione da ShinePhone<br>ultimata il LED del Monitoraggio non<br>è Blu lampeggiante o verde fisso. | Resettare il Monitoraggio per tornare ad avere luce rossa lampeggiante sul<br>LED indicatore ed eseguire nuovamente la configurazione.                                                                          |

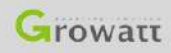

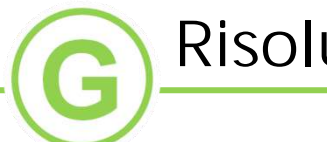

### Risoluzione dei problemi

| Segnale WiFi troppo debole                                           | Verificare la distanza tra router e inverter (Segnale minimo: 2 tacche su 4)                                                                                                    |
|----------------------------------------------------------------------|----------------------------------------------------------------------------------------------------|
| Come resettare il Monitoraggio                                       | <ol> <li>Tenere premuto il pilsante fino a quando sul LED indicatore sono presenti più<br/>colori e quindi rilasciare.</li> <li>Dopo aver rilasciato il pulsante il LED indicatore dovrebbe diventare rosso<br/>lampeggiante entro un minuto.</li> </ol> |
| II Monitoraggio non commuta su<br>luce rossa lampeggiante.           | <ol> <li>Dopo il reset, se il LED indicatore diventa blu fisso anziché rosso, premere<br/>nuovamente il tastino.</li> <li>Se non si riesce ancora a passare al rosso lampeggiante, contattare Growatt<br/>per una verifica.</li> </ol>                   |
| Non si riesce ad aprire la pagina di accesso alla modalità AP.       | <ul> <li>①Controllare se lo smartphone è connesso all'hotspot del Monitoraggio.</li> <li>② Aggiornare la pagina.</li> </ul>                                                                                                    |
| Non si riesce ad aprire II centro<br>impostazioni della modalità AP. | <ol> <li>Controllare se l'hotspot del Monitoraggio è collegato al proprio smartphone.</li> <li>Aggiornare la pagina.</li> <li>Resettare il Monitoraggio e ripetere l'operazione dall'inizio.</li> </ol>                                                  |

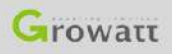

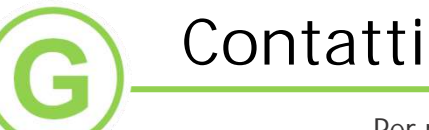

Per richieste di garanzia o supporto tecnico, contattare il nostro Centro di Assistenza:

Quartier generale: Assistenza telefonica:+86 755 27471942 Email: <u>service@ginverter.com</u> Growatt New Energy Technology Co.,Ltd Indirizzo: Building B, Jiayu Industrial Zone, 28 Guangming Road, Longteng Community, Shiyan, Baoan District, Shenzhen

Growatt Italia:

T:+39 075 8087212 (4 Linee) Email: rma@growatt.it

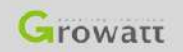

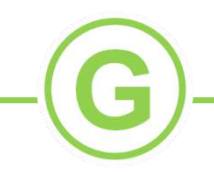

## Thank you

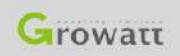

GROWATT NEW ENERGY TECHNOLOGY CO., LTD – Powering Tomorrow